# **Configure Thousand Eyes - Agente Corporativo para Plataformas ASR1k, ISR4k e Cat8k (Instalação do Docker)**

## Contents

Introduction Prerequisites Requirements Componentes Utilizados Instalação do ISR4Ks Docker Instalação do Docker ASR1K Instalação do Catalyst 8K Docker Configuração do Catalyst 8200 Configuração do Catalyst 8300

## Introduction

Este documento descreve como configurar ThousandEyes em plataformas Cisco IOS-XE®.

## Prerequisites

## Requirements

A Cisco recomenda a validação dos requisitos no portal de documentação ThousandEyes:

Matriz de Suporte - Mil Olhos

## **Componentes Utilizados**

As informações neste documento são baseadas em Roteadores com Cisco IOS-XE.

The information in this document was created from the devices in a specific lab environment. All of the devices used in this document started with a cleared (default) configuration. Se a rede estiver ativa, certifique-se de que você entenda o impacto potencial de qualquer comando.

## Instalação do ISR4Ks Docker

## Etapa 1.

Baixe o agente ThousandEyes de https://app.thousandeyes.com no menu Cloud & Enterprise Agents >

## **Agent settings > Add New Enterprise Agent > Cisco Application Hosting:**

| Cloud & Enterprise Agents > Agent Settings                                                                |
|----------------------------------------------------------------------------------------------------|
| Cloud & Enterprise Agents Views                                                                           |
| Test Settings Agents Notifications Kerberos Settings                                                      |
| Agent Settings BGP Monitors Assigned to Account Group Assigned to Account Group Assigned to Account Group |
| Q Search 7 Enterprise Agents                                                                              |
| Add New Enterprise Agent                                                                                  |
| Appliance Custom Appliance Cisco Application Hosting Linux Package Docker Cloud Templates                 |
| Account Group Token 💿 Copy                                                                                |
| Catalyst Switches Nexus Switches Routers 5                                                                |
| Cisco IOS XE Docker Appliance                                                                             |
| Catalyst 8000 Series Routers                                                                              |
| * Browser tests are not currently supported. SSD not required.                                            |
| Integrated Services Routers (ISR)                                                                         |
| * Browser tests are not currently supported. SSD not required.                                            |
| Aggregation Services Routers (ASR) * Browser tests are not currently supported. SSD not required          |

## Etapa 2.

Copie o arquivo .tar para o flash de inicialização do roteador. Isso pode ser feito via TFTP. Ou faça o download do arquivo em uma unidade flash USB e copie-o para o bootflash do roteador.

<#root>
Router#
dir bootflash: | sec .tar
24577 -rw- 186705920 May 19 2022 16:26:31 +00:00 thousandeyes-enterprise-agent-4.2.2.cisco.tar

Etapa 3.

Ative o daemon IOx no roteador com o comando iox e valide o status do serviço.

<#root>

Router(config)#

iox

```
*May 19 16:40:48.485: %UICFGEXP-6-SERVER_NOTIFIED_START: R0/0: psd: Server iox has been notified to star
Router#
```

show iox-service

```
IOx Infrastructure Summary:IOx service (CAF): Not RunningIOx service (HA): Not SupportedIOx service (IOxman): Not RunningIOx service (Sec storage): Not SupportedLibvirtd 5.5.0: Running
```

#### Etapa 4.

Instale o agente armazenado anteriormente no bootflash com o comando **app-hosting install appid** <**agent\_name> package bootflash:<file.tar>**.

<#root>

Router#

app-hosting install appid ISR4k\_Agent package bootflash:thousandeyes-enterprise-agent-4.2.2.cisco.tar

Installing package 'bootflash:thousandeyes-enterprise-agent-4.2.2.cisco.tar' for 'ISR4k\_Agent'. Use 'she

#### Etapa 5.

Verifique se o agente está instalado corretamente com o comando show app-hosting list.

<#root>

Router#

show app-hosting list

App id State ISR4k\_Agent DEPLOYED

#### Etapa 6.

Configure uma interface de porta virtual.

<#root>

```
interface VirtualPortGroup1
```

```
ip address 192.168.2.254 255.255.255.0
no mop enabled
no mop sysid
end
```

#### Etapa 8.

Configure o VNIC para hospedagem de aplicativos.

```
<#root>
Router(config)#
app-hosting appid ISR4k_Agent
Router(config-app-hosting)#
app-vnic gateway1 virtualportgroup 1 guest-interface 1
Router(config-app-hosting-gateway1)#
guest-ipaddress 192.168.2.10 netmask 255.255.255.0
Router(config-app-hosting-gateway#)#
exit
Router(config-app-hosting)#
app-default-gateway 192.168.2.254 guest-interface 1
Router(config-app-hosting)#
name-server1 8.8.8.8
Router(config-app-hosting)#
end
```

OBSERVAÇÃO: o endereço IP do comando name-server pode ser um servidor DNS interno ou externo.

Passo 7.

Configurar o Docker. O token necessário pode ser obtido em <u>https://app.thousandeyes.com</u> no menu **Cloud** & **Enterprise Agents > Agent settings > Add a New Enterprise Agent > Cisco Application Hosting**.

| Add New Enterprise Agent                                                                  | × |
|-------------------------------------------------------------------------------------------|---|
| Appliance Custom Appliance Cisco Application Hosting Linux Package Docker Cloud Templates |   |
| Account Group Token                                                                       |   |
| Catalyst Switches Nexus Switches Routers                                                  |   |

Clique no ícone de olho pequeno. Isso exibe o número do token não criptografado. Copie a string e continue com a instalação no roteador.

Comandos de instalação do Docker:

Router# \*May 30 20:10:00.282: %SYS-5-CONFIG\_I: Configured from console by console \*May 30 20:10:06.980: %IM-6-START\_MSG: R0/0: ioxman: app-hosting: Start succeeded: ISR\_Agent started suc

#### Etapa 9.

Verifique se o agente está ativo com o comando show app-hosting list.

<#root>
Router#
show app-hosting list
App id State
ISR\_Agent RUNNING

## Instalação do Docker ASR1K

#### Etapa 1.

Faça download do arquivo .tar do agente no site da Thousand Eyes thousandeyes-enterprise-agentx.x.x.cisco.tar.

### Etapa 2.

Copie o arquivo .tar para o flash de inicialização do roteador. Isso pode ser feito via TFTP. Ou faça o download do arquivo em uma unidade flash USB e copie-o para o bootflash do roteador.

```
<#root>
Router#
dir bootflash: | sec .tar
16 -rw- 186705920 Sep 21 2022 15:02:21 +00:00 thousandeyes-enterprise-agent-4.2.2.cisco.tar
```

#### Etapa 3.

Ative o daemon IOx no roteador com o comando iox e valide o status do serviço.

```
<#root>
Router(config)#
iox
Router#
show iox-service
IOx Infrastructure Summary:
IOx service (CAF) : Running
IOx service (HA) : Not Supported
IOx service (IOxman) : Running
IOx service (Sec storage) : Not Supported
Libvirtd 5.5.0 : Running
```

#### Etapa 4.

Instale o agente armazenado anteriormente no bootflash com o comando **app-hosting install appid** <**agent\_name> package bootflash:<file.tar>**.

<#root>

Router#

app-hosting install appid ASR\_TE package bootflash:thousandeyes-enterprise-agent-4.2.2.cisco.tar

Installing package 'bootflash:thousandeyes-enterprise-agent-4.2.2.cisco.tar' for 'ASR\_TE'. Use 'show appression of the second structure of the second structure of the second

<#root>

Router#

show app-hosting list

#### Etapa 5.

Configure uma interface de porta virtual com um endereço IP privado.

<#root>

#### interface VirtualPortGroup0

ip address 192.168.2.254 255.255.255.0
no mop enabled
no mop sysid
end

**Etapa 6.** Configure o VNIC para hospedagem de aplicativos.

```
<#root>
Router(config)#
app-hosting appid ASR1k_TE
Router(config-app-hosting)#
app-vnic gateway1 virtualportgroup 0 guest-interface 0
Router(config-app-hosting-gateway0)#
guest-ipaddress 192.168.2.1 netmask 255.255.255.0
Router(config-app-hosting-gateway0)#
exit
Router(config-app-hosting)#
app-default-gateway 192.168.2.254 guest-interface 0
Router(config-app-hosting)#
name-server0 8.8.8.8
Router(config-app-hosting)#
```

#### Passo 7.

Ative a hospedagem de aplicativos para a ID de Aplicativo citada.

```
<#root>
Router(config)#
app-hosting appid ASR1k_TE
Router(config-app-hosting)#
```

start

#### Etapa 8.

Instale o agente ThousandEyes e verifique se ele está ativo com o comando show app-hosting list.

```
<#root>
Router#
app-hosting install appid ASR1k_TE package bootflash:thousandeyes-enterprise-agent-4.2.2.cisco.tar
Installing package 'bootflash:thousandeyes-enterprise-agent-4.2.2.cisco.tar' for 'ASR1k_TE'. Use 'show a
```

<#root>

Router#

show app-hosting list

## Instalação do Catalyst 8K Docker

## Configuração do Catalyst 8200

#### Etapa 1.

Faça download do arquivo .tar do agente no site ThousandEyes-enterprise-agent-x.x.x.cisco.tar

#### Etapa 2.

Copie o arquivo .tar para o disco rígido do dispositivo.

<#root>

C8200k#

dir harddisk:thousandeyes-enterprise-agent-4.3.0.cisco.tar

Directory of harddisk:/thousandeyes-enterprise-agent-4.3.0.cisco.tar

12 -rw- 123064320 Nov 12 2022 21:35:06 +00:00 thousandeyes-enterprise-agent-4.3.0.cisco.ta

15239921664 bytes total (14280880128 bytes free) C8200k#

#### Etapa 3.

Ative o daemon IOx no roteador com o comando iox e valide o status do serviço.

<#root>

C8200k(config)#

iox

```
*Nov 12 21:46:51.539: %UICFGEXP-6-SERVER_NOTIFIED_START: R0/0: psd: Server iox has been notified to star
*Nov 12 21:46:52.443: %SYS-5-CONFIG_I: Configured from console by console
*Nov 12 21:47:13.866: %IM-6-IOX_ENABLEMENT: R0/0: ioxman: IOX is ready.
```

#### C8200k#

show iox-service

IOx Infrastructure Summary:

| IOx service  | (CAF)         | : | Running       |
|--------------|---------------|---|---------------|
| IOx service  | (HA)          | : | Not Supported |
| IOx service  | (IOxman)      | : | Running       |
| IOx service  | (Sec storage) | : | Not Supported |
| Libvirtd 5.5 | 5.0           | : | Running       |

### Etapa 4.

Configure o **recurso de plataforma com carga de aplicativo.** Salve as alterações de configuração e recarregue o chassi.

<#root>

C8200k(config)#

platform resource service-plane-heavy

C8200k(config)#

end

C8200k#

wr

C8200k#

reload

#### Etapa 5.

Configure uma interface de porta virtual.

<#root>

```
interface virtualportgroup 0
```

ip address 192.168.2.254 255.255.255.0 exit

**Etapa 6.** Configure o VNIC para hospedagem de aplicativos.

<#root>
C8200k(config)#
app-hosting appid TEcat8k
C8200k(config-app-hosting)#
app-vnic gateway1 virtualportgroup 0 guest-interface 0
C8200k(config-app-hosting-gateway1)#
guest-ipaddress 192.168.2.10 netmask 255.255.255.0

C8200k(config-app-hosting-gateway1)#

exit

```
C8200k(config-app-hosting)#
app-default-gateway 192.168.2.254 guest-interface 0
C8200k(config)#
app-hosting appid TEcat8k
C8200k(config-app-hosting)#
app-resource docker
C8200k(config-app-hosting-docker)#
prepend-pkg-opts
C8200k(config-app-hosting-docker)#
C8200k(config-app-hosting-docker)#
run-opts 2 "--hostname TEcat8k"
C8200k(config-app-hosting)#
name-server0 8.8.8.8
C8200k(config-app-hosting)#
end
```

#### Passo 7.

Ative a hospedagem de aplicativos para a ID de Aplicativo citada.

<#root>

C8200k(config)#

app-hosting appid TEcat8k

C8200k(config-app-hosting)#

#### start

#### Etapa 8.

Instale o agente do ThousandEyes e verifique se ele está em execução.

<#root>

C8200k#

app-hosting install appid TEcat8k package harddisk:thousandeyes-enterprise-agent-4.3.0.cisco.tar

Installing package 'harddisk:thousandeyes-enterprise-agent-4.3.0.cisco.tar' for 'TEcat8k'. Use 'show appression of the second second se

\*Jan 21 21:30:17.194: %IM-6-INSTALL\_MSG: R0/0: ioxman: app-hosting: Install succeeded: TEcat8k installed \*Jan 21 21:30:41.019: %IM-6-START\_MSG: R0/0: ioxman: app-hosting: Start succeeded: TEcat8k started succe

C8200k#

show app-hosting list

App id State TEcat8k RUNNING

#### Configuração do Catalyst 8300

**Etapa 1.** Faça download do arquivo .tar do agente no site Thousand Eyes-enterprise-agent-x.x.x.cisco.tar

#### Etapa 2.

Copie o arquivo .tar para o disco rígido do dispositivo.

<#root>

Router#

dir harddisk:thousandeyes-enterprise-agent-4.2.2.cisco.tar

Directory of harddisk:/thousandeyes-enterprise-agent-4.2.2.cisco.tar

12 -rw- 186705920 Sep 14 2022 19:02:02 +00:00 thousandeyes-enterprise-agent-4.2.2.cisco.tar

#### Etapa 3.

Ative o daemon IOx no roteador com o comando iox e valide o status do serviço.

<#root>

Router(config)#

iox

```
*Sep 5 17:48:31.952: %UICFGEXP-6-SERVER_NOTIFIED_START: R0/0: psd: Server iox has been notified to start
*Sep 5 17:48:40.953: %IM-6-IOX_ENABLEMENT: R0/0: ioxman: IOX is ready.
Router#
```

show iox-service

IOx Infrastructure Summary:IOx service (CAF): RunningIOx service (HA): Not SupportedIOx service (IOxman): RunningIOx service (Sec storage): Not Supported

Libvirtd 5.5.0

#### Etapa 4.

Configure uma interface de porta virtual.

<#root>

interface VirtualPortGroup1

ip address 192.168.2.254 255.255.255.0
no mop enabled
no mop sysid
end

#### Etapa 5.

Configure o VNIC para hospedagem de aplicativos.

```
<#root>
Router(config)#
app-hosting appid Cat8k_TE
Router(config-app-hosting)#
app-vnic gateway1 virtualportgroup 1 guest-interface 1
Router(config-app-hosting-gateway1)#
guest-ipaddress 192.168.2.1 netmask 255.255.255.0
Router(config-app-hosting)#
app-default-gateway 192.168.2.254 guest-interface 1
Router(config-app-hosting)#
app-resource docker
Router(config-app-hosting-docker)#
prepend-pkg-opts
Router(config-app-hosting-docker)#
run-opts 1 "--hostname C8k_TE"
Router(config-app-hosting-docker)#
Router(config-app-hosting)#
name-server1 8.8.8.8
Router(config-app-hosting)#
start
```

## Etapa 6.

Configure o comando start para iniciar o aplicativo.

```
<#root>
Router(config)#
app-hosting appid Cat8k_TE
Router(config-app-hosting)#
start
```

### **Passo 7.** Instale o agente ThousandEyes e verifique se ele está implantado.

| <#root>                                       |             |  |  |  |
|-----------------------------------------------|-------------|--|--|--|
| Router#                                       |             |  |  |  |
| app-hosting install appid TEcat8k packag      | e harddisk: |  |  |  |
| thousandeyes-enterprise-agent-4.2.2.cisco.tar |             |  |  |  |
| Router#                                       |             |  |  |  |
| show app-hosting list                         |             |  |  |  |
| App id                                        | State       |  |  |  |
| Cat8k_TE                                      | DEPLOYED    |  |  |  |

## Configuração do Catalyst 8500L

### Etapa 1.

Faça download do arquivo .tar do agente no site ThousandEyes-enterprise-agent-x.x.x.cisco.tar

### Etapa 2.

Copie o arquivo .tar no disco rígido do dispositivo.

<#root>

Router#

dir harddisk:thousandeyes-enterprise-agent-4.2.2.cisco.tar

Directory of harddisk:/thousandeyes-enterprise-agent-4.2.2.cisco.tar

12 -rw- 186705920 Sep 14 2022 19:02:02 +00:00 thousandeyes-enterprise-agent-4.2.2.cisco.tar

#### Etapa 3.

Ative o daemon IOx no roteador com o comando iox e valide o status do serviço.

<#root>

Router#

conf t

Enter configuration commands, one per line. End with CNTL/Z. Router(config)#

iox

Router(config)#

end

\*Sep 15 15:41:23.992: %UICFGEXP-6-SERVER\_NOTIFIED\_START: R0/0: psd: Server iox has been notified to stat \*Sep 15 15:41:25.006: %SYS-5-CONFIG\_I: Configured from console by console \*Sep 15 15:41:32.914: %IM-6-IOX\_ENABLEMENT: R0/0: ioxman: IOX is ready.

Router#

show iox-service

```
IOx Infrastructure Summary:IOx service (CAF): Not RunningIOx service (HA): Not SupportedIOx service (IOxman): Not RunningIOx service (Sec storage): Not SupportedLibvirtd 5.5.0: Running
```

#### Etapa 4.

Configure a interface de Porta Virtual.

<#root>

interface VirtualPortGroup1

ip address 192.168.2.254 255.255.255.0
no mop enabled
no mop sysid
end

#### Etapa 5.

Configure o VNIC para hospedagem de aplicativos.

<#root>

Router(config)#

app-hosting appid Cat8500L\_TE

```
Router(config-app-hosting)#
app-vnic gateway0 virtualportgroup 0 guest-interface 0
Router(config-app-hosting-gateway0)#
guest-ipaddress 192.168.2.1 netmask 255.255.255.0
Router(config-app-hosting-gateway0)#
exit
Router(config-app-hosting)#
guest-gateway 192.168.2.254 guest-interface 0
Router(config-app-hosting)#
app-resource docker
Router(config-app-hosting-docker)#prepend-pkg-opts
Router(config-app-hosting-docker)#
run-opts 1 "--hostname Cat8500L_TE"
Router(config-app-hosting-docker)#
Router(config-app-hosting)#
name-server1 8.8.8.8
Router(config-app-hosting)#
start
```

#### Etapa 6.

Configure o **recurso de plataforma app-heavy**. Em seguida, salve as alterações de configuração e recarregue o chassi.

```
<#root>
Router(config)#
platform resource app-heavy
Please reboot to activate this template
Router(config)#
exit
Router#
wr
Router#
reload
```

Passo 7.

Instale o agente ThousandEyes e verifique se ele está implantado.

| <#root>                                 |                                                                   |
|-----------------------------------------|-------------------------------------------------------------------|
| Router#                                 |                                                                   |
| app-hosting install appid Cat8500L_TE p | package harddisk:thousandeyes-enterprise-agent-4.2.2.cisco.tar    |
| Installing package 'harddisk:thousandey | ves-enterprise-agent-4.2.2.cisco.tar' for 'Cat8500L_TE'. Use 'sho |
| Router#                                 |                                                                   |
| show app-hosting list                   |                                                                   |
| App id                                  | State                                                             |
| Cat8500L_TE                             | DEPLOYED                                                          |
|                                         |                                                                   |

## Observação: o NAT pode ser usado com ThousandEyes.

A interface de porta virtual pode ser usada como interface interna para NAT.

Exemplo:

<#root>

Router(config)#

ip nat inside source list NAT interface gi0/0/0 overload

Router(config)#

ip access-list extended NAT

Router(config-ext-nacl)#

permit ip 192.168.2.0 0.0.0.255 any

interface VirtualPortGroup1

description ThousandEyes
192.168.2.254 255.255.255.0
ip nat inside

interface GigabitEthernet0/0/0

description WAN interface 192.168.114.10 255.255.255.252 ip nat outside

## Sobre esta tradução

A Cisco traduziu este documento com a ajuda de tecnologias de tradução automática e humana para oferecer conteúdo de suporte aos seus usuários no seu próprio idioma, independentemente da localização.

Observe que mesmo a melhor tradução automática não será tão precisa quanto as realizadas por um tradutor profissional.

A Cisco Systems, Inc. não se responsabiliza pela precisão destas traduções e recomenda que o documento original em inglês (link fornecido) seja sempre consultado.